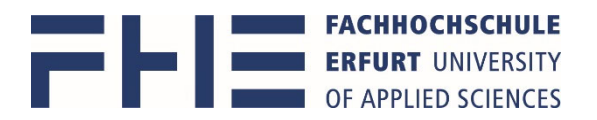

# Anleitung zum Erstellen der persönlichen Stundenplananzeige in MOSES, und Anleitung zum Export für den eigenen Kalender

Die Software Moses erreichen Sie über <u>https://stundenplan.fh-erfurt.de</u> Die Anmeldung bei Moses erfolgt mit Ihrem **Hochschulaccount**. Bitte beachten Sie, dass Sie durch das Schließen des Browsers nicht automatisch abgemeldet werden. Nutzen Sie den Button **Abmelden**, um sich auszuloggen.

#### Persönliche Stundenplananzeige

1. Um sich Ihren persönlichen Stundenplan anzeigen zu lassen, gehen Sie zunächst in den großen Reiter Verzeichnis oben links auf der Web-Seite

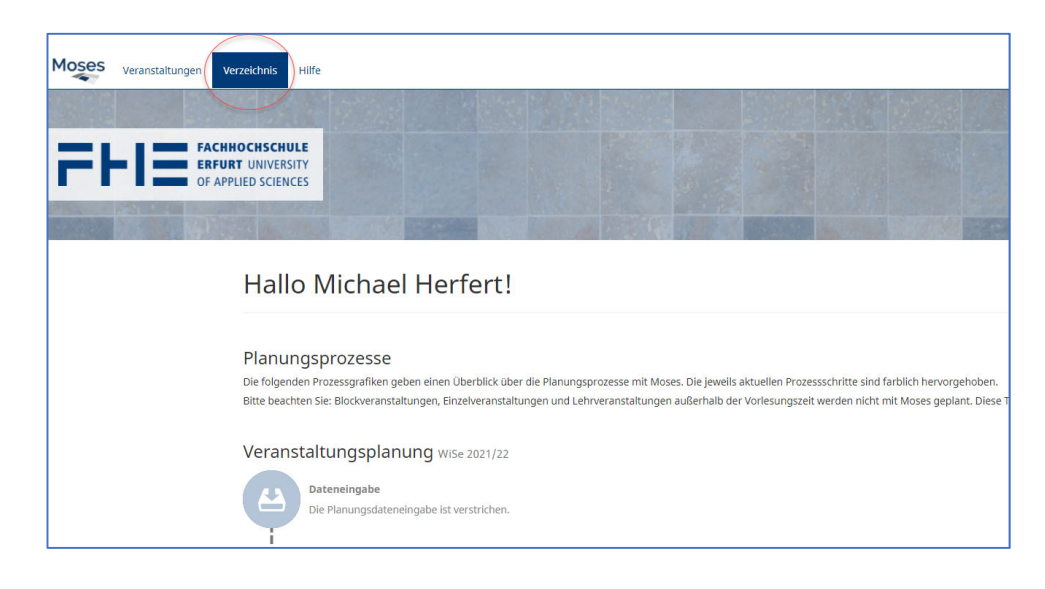

2. wählen Sie unter Persönliche Übersicht > Meine Veranstaltungen aus.

| Moses Veranstaltungen Ver | zeichnis Hilfe                            |
|---------------------------|-------------------------------------------|
| 175 19 19 19              |                                           |
| FACHH<br>ERFUR            | OCHSCHULE<br>T UNIVERSITY<br>JED SCIENCES |
| The second south          |                                           |
| Persönliche Übersicht     |                                           |
| Meine Veranstaltungen     | Verzeichnis                               |
| Veranstaltungssuche       |                                           |
| Volltext                  |                                           |
| Nach Organisationseinheit | 🋗 Persönliche Übersicht                   |
| Nach Studiengang          | Persönliche Übersichten und Stundenpläne  |
| Nach Raum                 |                                           |
|                           |                                           |

3. steht die Ansicht momentan noch auf dem vorherigen Semester, da dieses gerade noch aktiv ist, wählen Sie das kommende Semester aus (automatischer Wechsel jeweils zum 1. Oktober und 1. April)

| Persönliche Übersicht     | Maine Verenstaltungen                                                                                                    |
|---------------------------|----------------------------------------------------------------------------------------------------|
| Meine Veranstaltungen     | Meine veranstaltungen                                                                                                    |
| Veranstaltungssuche       |                                                                                                    |
| Volltext                  | Aug. 21 Sep. 21                                                                                                    |
| Nach Organisationseinheit | 28         04         08         12         16         20         24         28         03         07         11         15         19         23         27 |
| Nach Studiengang          | Tormino mit dozentrolen Diumon im Verlegungeverzeichnis besten                                                                                               |
| Nach Raum                 | Semester im Verzeichnie freizehen für Studierende und Externe                                                                                                |
|                           | Termine im Verlegeben für Sudierende die Externe                                                                                                    |
| Raume                     | Daten von Veranstaltungen im Verlegungsverzeichnis bearbeiten                                                                                                |
| Suche                     | Tarping im Verlagunger im Vonesungsverzeichnis bearbeiten                                                                                                    |
| Nach Gebäude              | Tarmina abna Paum im Variasu                                                                                                    |
| Nach Organisationseinheit | Termine om dezentralen Räun                                                                                                    |
| Organisationseinheiten    | Semester im Verzeichnis f                                                                                                    |
|                           |                                                                                                    |
|                           | < >                                                                                                    |
|                           |                                                                                                    |
|                           | Semester                                                                                                    |
|                           | WiSe 2020/21         SoSe 2021         WiSe 2021/22         Mehr                                                                                             |
|                           | Erweiterte Optionen                                                                                                    |
|                           | Organisationseinheit                                                                                                    |
|                           | Nach Oroanisationseinheit filtern                                                                                                    |
|                           |                                                                                                    |

4. Darunter ist dann der persönliche Stundenplan zu sehen, einmal als <u>Semester-</u> <u>/Wochenplan</u> und auch als <u>Liste</u> für die Übernahme in einen eigenen Kalender.

Für Lehrende mit mehreren Rollen oder Verantwortungen, empfiehlt es sich, die Rolle Dozent zu wählen.

Den Gesamtüberblick über alle künftigen Veranstaltungen ergibt die Ansicht Semester, inklusive der Zeiträume vor und nach Vorlesungszeitraum.

Bei derzeitigem Wechsel zwischen Online- und Präsenzlehre erweist sich die Farbgebung Campus als sehr hilfreich.

| Rollen wä | ihlen                                                                           |                                         | _                            |                                 |                                                                                              |                                          |  |  |
|-----------|---------------------------------------------------------------------------------|-----------------------------------------|------------------------------|---------------------------------|----------------------------------------------------------------------------------------------|------------------------------------------|--|--|
| ☑ Rechte  | 🛛 Rechte 🗹 Dozent 📄 Ansprechpartner 📄 Verantwortlicher 📄 Bearbeiter 📄 Ersteller |                                         |                              |                                 |                                                                                              |                                          |  |  |
| → Gea     | inderte Veranstaltungen seit                                                    |                                         |                              |                                 |                                                                                              |                                          |  |  |
| Semest    | er Einzelne Woche Benutzerdefin                                                 | ierter Zeitraum                         |                              |                                 |                                                                                              |                                          |  |  |
| Fashsahu  |                                                                                 |                                         | 147                          | oitoro Ontionon                 |                                                                                              |                                          |  |  |
| O Dozier  | endenzuteilung O Lehrformat 💿 Car                                               | mpus                                    |                              | Ausweichtermine ar              | nzeigen 🗹 Einzeltermine anzeigen 🗌 '                                                         | Vor- und Nachbereitungszeiten anzeigen   |  |  |
|           | Mo.                                                                             | Di.                                     | M                            | li.                             | Do.                                                                                          | Fr.                                      |  |  |
| 08:00     |                                                                                 | Demand-Responsive-Transport Technologie | Masterprojekt I (SR-P        | Studienprojekt V (SR-           |                                                                                              | Grundlagen Verkehrsplanung (T) (Vorlesun |  |  |
| 09:00     |                                                                                 | Weldauer, Martin                        | Ohne Ort<br>Weldauer, Martin | A-03 3.1.07<br>Weidauer, Martin |                                                                                              | Online-Campus<br>Weidauer, Martin        |  |  |
| 10:00     |                                                                                 |                                         |                              |                                 | Darstellungstechniken (T) (Vorlesung/Übun<br>EBW-1 dual pravisintegriert, EBW-1 grundständig | Masterprojekt I (SR-PO20) (Seminar)      |  |  |
| 11:00     |                                                                                 |                                         |                              |                                 | Online-Campus<br>Adler, Uwe: Häusler, Christian: Weidauer, Martin                            | A-09 9.1.28<br>Weidauer, Martin          |  |  |
| 12:00     |                                                                                 |                                         |                              |                                 | Einführung Personenverkehr, Mobilität (T) (                                                  |                                          |  |  |
| 13:00     |                                                                                 |                                         |                              |                                 | Termingruppe 2<br>A-04 4.1.04                                                                |                                          |  |  |
| 14:00     |                                                                                 |                                         | -                            | v                               | Weidauer, Martin                                                                             | ×                                        |  |  |
| 15:00     |                                                                                 |                                         |                              |                                 |                                                                                              |                                          |  |  |
| 16:00     |                                                                                 |                                         |                              |                                 | -                                                                                            |                                          |  |  |
| 17:00     |                                                                                 |                                         |                              |                                 |                                                                                              |                                          |  |  |
|           |                                                                                 |                                         |                              |                                 |                                                                                              |                                          |  |  |
|           |                                                                                 |                                         |                              |                                 |                                                                                              |                                          |  |  |

**Ansicht Semester** 

In der Ansicht Einzelne Woche können die konkreten Termine pro Woche angeschaut werden.

| Rollen wa | Rollen wählen                                                                   |                                            |                                            |                                            |                                            |  |
|-----------|---------------------------------------------------------------------------------|--------------------------------------------|--------------------------------------------|--------------------------------------------|--------------------------------------------|--|
| Rechte    | 🗹 Rechte 🗹 Dozent 🗌 Ansprechpartner 🗌 Verantwortlicher 📄 Bearbeiter 📄 Ersteller |                                            |                                            |                                            |                                            |  |
|           |                                                                                 |                                            |                                            |                                            |                                            |  |
| • Gei     | anderte Veranstaltungen seit                                                    |                                            |                                            |                                            |                                            |  |
| Semest    | ter Einzelne Woche Benutzerdefi                                                 | nierter Zeitraum                           |                                            |                                            |                                            |  |
| Western   |                                                                                 |                                            |                                            |                                            |                                            |  |
| Mo.       | luswani                                                                         | 04.10.2021                                 | 4 04 10                                    | 2021 - 10 10 2021(SW -)                    |                                            |  |
| Fashech   | 194 Q                                                                           |                                            | Weitere Ontienen                           | 2021 10.10.2021(300 ) *                    |                                            |  |
| O Lehrfo  | ormat <ul> <li>Campus</li> </ul>                                                |                                            | Vor- und Nachbereit                        | ungszeiten anzeigen                        |                                            |  |
|           | Mo., 04.10.2021                                                                 | Di., 05.10.2021                            | Mi., 06.10.2021                            | Do., 07.10.2021                            | Fr., 08.10.2021                            |  |
| 08:00     | MTM UAS (Universelles Analysier System) (1                                      | MTM UAS (Universelles Analysier System) (1 | MTM UAS (Universelles Analysier System) (1 | MTM UAS (Universelles Analysier System) (1 | MTM UAS (Universelles Analysier System) (1 |  |
| 09:00     | Herfert, Michael                                                                | Herfert, Michael                           | Herfert, Michael                           | Herfert, Michael                           | Herfert, Michael                           |  |
| 10:00     |                                                                                 |                                            |                                            |                                            |                                            |  |
| 11:00     |                                                                                 |                                            |                                            |                                            |                                            |  |
| 12:00     |                                                                                 |                                            |                                            |                                            |                                            |  |
| 13:00     |                                                                                 |                                            |                                            |                                            |                                            |  |
| 14:00     |                                                                                 |                                            |                                            |                                            |                                            |  |
| 15:00     |                                                                                 |                                            |                                            |                                            |                                            |  |
| 16:00     | •                                                                               | -                                          | -                                          | -                                          | -                                          |  |
| 17:00     |                                                                                 |                                            |                                            |                                            |                                            |  |
|           |                                                                                 |                                            |                                            |                                            |                                            |  |
|           |                                                                                 |                                            |                                            |                                            |                                            |  |

Ansicht einzelne Woche vor Vorlesungszeitraum

. .

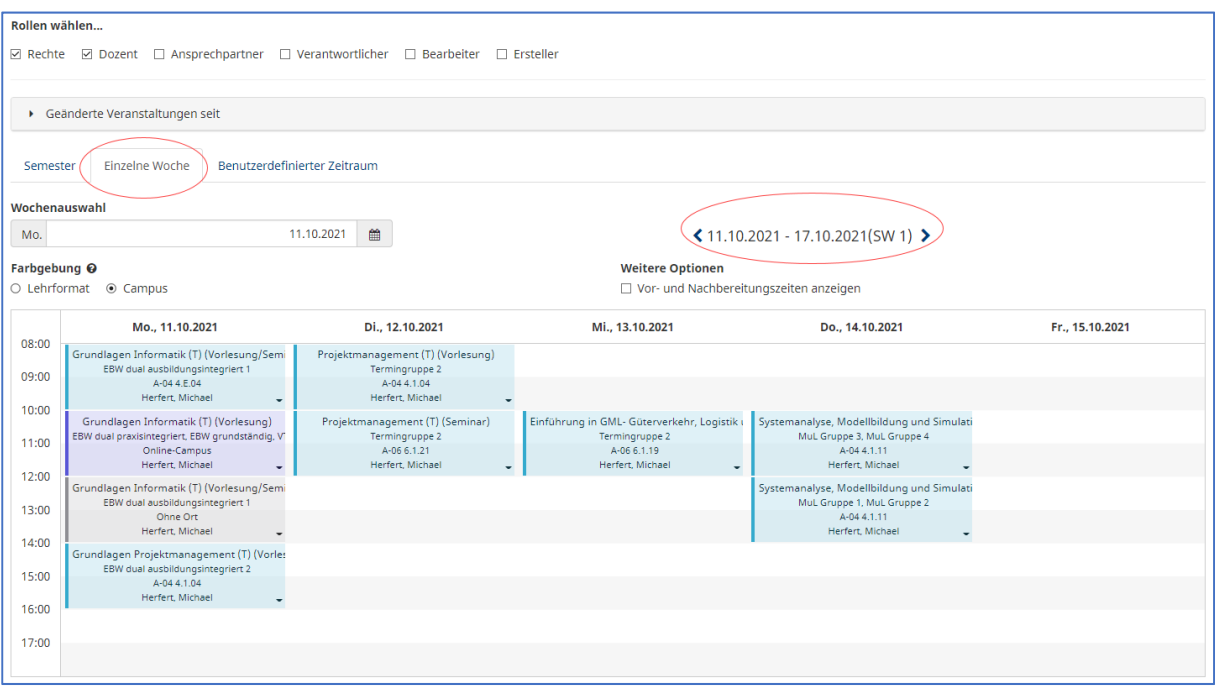

Ansicht einzelne Woche im Vorlesungszeitraum

### Persönliche Termine exportieren für den eigenen Kalender

Die Termine in der persönlichen Übersicht können im Ganzen und auch einzeln exportiert werden, für die Übernahme in einen eigenen Kalender. (iCal-Datei)

1. Dazu gehen Sie in den unteren Teil der Seite in die Listendarstellung der Termine.

| 13:00<br>14:80<br>15:00<br>16:00<br>17:00                                                                                                    |                                                                        |   | Eint                                           | Dinnung Personenenverkeh, Mobiliska (T) (<br>Terminguese 2 alliska (T) (<br>AG44.1,04<br>Wedswer, Martin | 1 Buchungen Dozlerende zuordnen                                                                                                    |
|----------------------------------------------------------------------------------------------------|------------------------------------------------------------------------|---|------------------------------------------------|----------------------------------------------------------------------------------------------------|----------------------------------------------------------------------------------------------------|
| Name 0                                                                                                    | Format ≎                                                               | * | LV-Nummer \$                                   | Liste als iCal-Datei exportieren Rollen                                                                  | Liste als Excel-Datei exportieren  Stat                                                                                                    |
| Darstellungstechniken (T) (Vorlesung/Übung)                                                                                                    | LV / Vorlesung/Übung                                                   |   | BEBW/VTL1010                                   |                                                                                                    | *                                                                                                    |
| Demand-Responsive-Transport Technologies (T) (S                                                                                                    | LV / Seminar                                                           |   | MVT3740                                        |                                                                                                    |                                                                                                    |
|                                                                                                    |                                                                        |   |                                                |                                                                                                    | -                                                                                                    |
| • Einführung Personenverkehr, Mobilität (T) (Vorlesu                                                                                                    | LV / Vorlesung/Übung                                                   |   | BVTL3030                                       |                                                                                                    | ±                                                                                                    |
| Einführung Personenverkehr, Mobilität (T) (Vorlesu     Grundlagen Verkehrsplanung (T) (Vorlesung)                                                                                  | LV / Vorlesung/Übung<br>LV / Vorlesung                                 |   | BVTL3030<br>BEBW/VTL1040                       |                                                                                                    | <u>م</u>                                                                                                    |
| Einführung Personenverkehr, Mobilität (T) (Vorlesu     Grundlagen Verkehrsplanung (T) (Vorlesung)     Masterprojekt I (SR-PO20) (Seminar)                                          | LV / Vorlesung/Übung<br>LV / Vorlesung<br>LV / Seminar                 |   | BVTL3030<br>BEBW/VTL1040<br>MSR1011            |                                                                                                    | ے<br>پر انجاز کی انجاز کی انجاز |
| Einführung Personenverkehr, Mobilität (1) (Vorlesu     Grundlagen Verkehrsplanung (1) (Vorlesung)     Masterprojekt I (SR-P020) (Seminar)     Studienprojekt V (SR-P018) (Seminar) | LV / Vorlesung/Übung<br>LV / Vorlesung<br>LV / Seminar<br>LV / Seminar |   | BVTL3030<br>BEBW/VTL1040<br>MSR1011<br>BSR5011 |                                                                                                    | ے۔<br>( ) ( ) ( ) ( ) ( ) ( ) ( ) ( ) ( ) ( )                                                                                                    |

#### 2. bei Liste als iCal-Datei exportieren wählen Sie entweder ....

|                                                                 |                      |              |        | Liste als iCal-Datei exportieren 👻 👔 Liste als Excel-Datei exportieren |
|-----------------------------------------------------------------|----------------------|--------------|--------|------------------------------------------------------------------------|
| Name \$                                                         | Format ≎             | LV-Nummer \$ | Rollen | Die ICS-Datei lässt sich in vielen gängigen Kalenderprogrammen öffnen  |
| <ul> <li>Darstellungstechniken (T) (Vorlesung/Übung)</li> </ul> | LV / Vorlesung/Übung | BEBW/VTL1010 |        | ٤                                                                      |
| Demand-Responsive-Transport Technologies (T) (Seminar)          | LV / Seminar         | MVT3740      |        | ٤                                                                      |
| ▶ Einführung Personenverkehr, Mobilität (T) (Vorlesung/Üb       | LV / Vorlesung/Übung | BVTL3030     |        | ٤                                                                      |
| Grundlagen Verkehrsplanung (T) (Vorlesung)                      | LV / Vorlesung       | BEBW/VTL1040 |        | ٤                                                                      |
| <ul> <li>Masterprojekt I (SR-PO20) (Seminar)</li> </ul>         | LV / Seminar         | MSR1011      |        | ٤                                                                      |
| <ul> <li>Studienprojekt V (SR-PO18) (Seminar)</li> </ul>        | LV / Seminar         | BSR5011      |        | ٤                                                                      |

#### 3. ... zuerst den Pfeil , zum Konfigurieren ...

|              | <b>±</b> 1 | iste als iCal-Datei exportieren 💌 🕱 | Liste als Excel-Datei export | ieren |
|--------------|------------|-------------------------------------|------------------------------|-------|
| LV-Nummer \$ | Rollen     | Konfigurieren                       | Stat                         | 0     |

(die Standardeinstellungen genügen in den meisten Fällen)

| iCal Export konfigurieren                                                                                                    |                                                                                   | ×   |
|----------------------------------------------------------------------------------------------------|-----------------------------------------------------------------------------------|-----|
| Zeit<br>© Anwesenheit<br>O Inklusive Vor-/Nachbereitungszeiten<br>Titel<br>© Name, Gruppe<br>O Studiengang, Name, Gruppe<br>O Studiengang, Name, Gruppe, | Beschreibung<br>(LV-Nummer) Beschreibung<br>Deschreibung<br>Veranstaltungsnotiz   |     |
| Beschreibung<br>O Beschreibung<br>O [LV-Nummer] Beschreibung<br>O Veranstaltungsnotiz                                                                    | <ul> <li>Name, Gruppe</li> <li>Studiengang, Name, Gruppe</li> <li>Ohne</li> </ul> |     |
| Ort<br>Ort<br>Campus, Raum (kurz)<br>Campus, Gebaude, Raum<br>Ohne                                                                                       | Organisator<br>• Einrichtung<br>O Dozierende<br>O Ohne                            |     |
| URL/Link<br>O Moses Link<br>O Ohne<br>O Zoom Meeting Link                                                                                                |                                                                                   |     |
| ×                                                                                                    | Schließen 🛃 iCal-Datei exportie                                                   | ren |

4. ... oder direkt Liste als iCal-Datei exportieren

|              | Liste als iCal-Datei exportieren ╺ IListe als | Excel-Datei exp | oortieren |
|--------------|-----------------------------------------------|-----------------|-----------|
| LV-Nummer \$ | Rollen                                        | Stat            | ٥         |

5. Speichern Sie die iCal-Datei ab

| O Speichern unter                                                                                                    |                                                                                                    |                                                                                                    |                                                                                               |                       | Х  |
|----------------------------------------------------------------------------------------------------|----------------------------------------------------------------------------------------------------|----------------------------------------------------------------------------------------------------|-----------------------------------------------------------------------------------------------|-----------------------|----|
| ← → ~ ↑ 🖊 > lunkwitz > Dow                                                                                                    | nloads                                                                                                    |                                                                                                    | < ∿ 5 €                                                                                       | "Downloads" durchsuch | en |
| Organisieren 🔻 Neuer Ordner                                                                                                    |                                                                                                    |                                                                                                    |                                                                                               |                       | ?  |
| Organisteren     Neuer Ordner       3D-Objekte     >       > ■ Bilder     >       > ■ Desktop     >       > ■ Desktop     >       > ■ Desktop     >       > ■ Downloads     >       > ★ Favoriten        ● Gespeicherte Spiele        ■ Kontakte        ■ Links     >       > Musik     >       > © Nextcloud       ● OneDrive       > © opera autoupdate       > ■ SAP       > Ø Suchvorgänge       > ■ Uvideos       ▼ ■ Dieser PC       > ■ 3D-Objekte       > ■ Bilder | Name<br>Anfang des Monats (2)<br>Fotos_Laborgebäude_Weg<br>Programme<br>Vor langer Zeit (5)<br>Anleitungen<br>Hintergründe für Webex<br>opera autoupdate<br>AdobeExpiryCheck<br>install | Änderungsdatum           10.08.2021 08:48           03.08.2021 13:51           20.11.2020 09:48           18.11.2020 10:53           20.07.2020 08:08           04.02.2020 14:29           20.11.2019 13:42 | Typ<br>Dateiordner<br>Dateiordner<br>Dateiordner<br>Dateiordner<br>Dateiordner<br>Dateiordner | Bra ♥                 |    |
| Dateiname: stundenplan.ics                                                                                                    |                                                                                                    |                                                                                                    |                                                                                               |                       | ~  |
| Dateityp: iCalendar File (*.ics)                                                                                                    |                                                                                                    |                                                                                                    |                                                                                               |                       | ~  |
| ∧ Ordner ausblenden                                                                                                    | -                                                                                                    |                                                                                                    | S                                                                                             | peichern Abbrecher    | •  |

und fügen Sie diese dann als zusätzlichen Kalender in Ihrem persönlichen Kalenderprogramm ein

#### Bei Fragen helfen wir Ihnen gerne.

## Kontakt

E-Mail: <a href="mailto:stundenplanung@fh-erfurt.de">stundenplanung@fh-erfurt.de</a>